## Procedure for Citation Appeal at Manage Parking Online

- 1. Go to Parking Services webpage at <a href="http://uaf.edu/bursar/parkingservices">http://uaf.edu/bursar/parkingservices</a>
- 2. Select *Appeal Citation* under the Manage Parking Online.
- 3. Under Parking Portal, Citations Enter the citation number (a letter followed by 11 digit number, ex. A16200######)
- 4. Enter the vehicle plate information (*plate number without State or type information and no spaces, ex. ABC123*)
- 5. Select *Search Citations*.
- 6. Select Appeal
- 7. Enter Plate Number and select *Confirm.*
- 8. Log in by using your Network, Google mail or Black Board account login and password.
- 9. Link to <u>rules and regulations</u> the as they relate to citation appeals.
- 10. Check box "I have read and understand the above statement" and select Next>>
- 11. Select appropriate Email and Mailing Address.
- Select the method by which you wish to be contacted about the results of this appeal. (Default is email)
- 13. Complete for the "Appeal Reason" (10 1000 characters) why you believe the citation was given in error.
- 14. Attach any files you think would be helpful (photos, copies of permits). Select Submit
- 15. You can print a copy of your Appeal receipt by selecting *Print*.
- 16. You will receive your appeal result by the method you selected (email or regular mail) within 30 days of having submitted the appeal.